### Sauvegarder/ Restaurer un cours dans Moodle

## I-Sauvegarder un cours :

*Etape 1* : Connectez-vous à la plate forme Elearning Archive Bouira via le lien :

<u>https://elearning-archive.univ-bouira.dz</u> et saisissez votre nom d'utilisateur et votre mot de passe :

| ← → C ≒ elearning-archive.univ-bouira.dz       |                                              | * 1                         |
|------------------------------------------------|----------------------------------------------|-----------------------------|
| Elearning Bouira Logiciel - Youtube Français ( | •                                            | Q Non connecté. (Connexion) |
|                                                |                                              | ♥ (2)                       |
| Elearning Archive Bouira                       | 2                                            |                             |
| Elearning Al                                   | chive Bouira                                 |                             |
| enseignant univbouira                          | Nom d'utilisateur ou mot de passe oublié ?   | ▶ Tout déplier              |
|                                                | Des cours peuvent être ouverts aux visiteurs |                             |
| Se souvenir du nom d'utilisateur               | anonymes                                     |                             |
| Connexion                                      | Connexion anonyme                            |                             |

*Etape 2* : Accédez à votre ancien cours à sauvegarder en le sélectionnant dans la liste de vos cours sur le tableau de bord.

| ≡ Elearning Bouira Mes cours ▼ Logiciel ▼ Youtube Français (fr) ▼ | Q. 🛔 🌩 Enseignant Univbouira                                                                                                    |
|-------------------------------------------------------------------|----------------------------------------------------------------------------------------------------|
|                                                                   |                                                                                                    |
| Elearning Bouira: Tableau de bord ® Message personnel             | Réinitialiser la page Quitter le mode édition                                                                                                 |
| Mes cours<br>Cours2<br>cours1<br>Tous les cours                   | + • - Utilisateur connecté + • -<br>Enseignant<br>Univbouira<br>Pays: Agriei<br>Adresse de courriei:<br>enseignant univbouir<br>a@wniv-bouira |

*Etape 3* : Dans le menu d'actions que se trouve à droite du nom de cours, cliquez sur le lien « Sauvegarde ».

| COUIS2<br>Tableau de bord Mes cours 2019-2020 Faculté des Sciences Sociales et Humaines Cours2 | Paramètres     Achèvement de cours     Me désinscrire de cours222                                                                                                    |
|------------------------------------------------------------------------------------------------|----------------------------------------------------------------------------------------------------|
|                                                                                                | <ul> <li>Filtres</li> <li>Configuration du camet de notes</li> <li>Sauvegarde</li> <li>Restauration</li> <li>Importation</li> <li>Reinitialiser</li> <li>Plus</li> </ul> |
| Section 1     Kestaurer un cours     Marganer comme terminal                                   | Modifier *                                                                                                    |

*Etape 4* : Sur la page qui s'affiche, choisissez ce que vous souhaitez sauvegarder en cochant les cases appropriées, puis cliquez sur le bouton «Suivant ».

| = | Elearning Bouira Mes cours - Logiciel - Youtube Fra | ançais (fr) 👻                                          |
|---|-----------------------------------------------------|--------------------------------------------------------|
|   | Reglages de la sauvegalde                           |                                                        |
|   |                                                     | IMS Common Cartridge 1.1                               |
|   | Inclure les utilisateurs inscrits                   | × 🖴                                                    |
|   | Anonymiser les informations des utilisateurs        | × A                                                    |
|   |                                                     | Inclure les attributions de rôles                      |
|   |                                                     | Inclure les activités et ressources                    |
|   |                                                     | ✓ Inclure les blocs                                    |
|   |                                                     | Inclure les fichiers                                   |
|   |                                                     | ✓ Inclure les filtres                                  |
|   |                                                     | Inclure les commentaires                               |
|   |                                                     | Inclure les badges                                     |
|   |                                                     | Inclure les événements du calendrier                   |
|   |                                                     | Inclure les données détaillées d'achèvement d'activité |
|   |                                                     | Inclure les journaux du cours                          |
|   |                                                     | Inclure les historiques des notes                      |
|   |                                                     | Inclure la banque de questions                         |
|   |                                                     | Inclure les groupes et groupements                     |
|   |                                                     | Inclure les compétences                                |
|   |                                                     | Inclure les champs personnalisés                       |
|   |                                                     | Inclure le contenu de la banque de contenus            |
|   |                                                     | Inclure les fichiers de cours obsolètes                |
|   |                                                     | Passer à la dernière étape Annuler Suivant             |
|   |                                                     |                                                        |

En tant qu'enseignant, vous pouvez inclure dans la sauvegarde, les activités et les ressources, les blocs, les filtres, les événements du calendrier, la banque de questions ainsi que les groupes et les groupements. Par contre vous ne pouvez pas inclure les inscriptions des utilisateurs, les attributions de rôles et autres compléments que vous ne pouvez pas cocher sur cette page.

*Etape 5* : Sur la page qui s'affiche, vous pouvez choisir avec plus de précision ce que vous souhaitez sauvegarder. Par défaut, tout est coché. Cliquez ensuite sur le bouton « Suivant ».

*Etape 6* : La page qui s'affiche vous donne un aperçu des réglages effectués et des éléments inclus dans la sauvegarde. Important De préférence laissez le nom du fichier tel qu'il est car il contient le nom du cours ainsi que la date et l'heure de la sauvegarde (c'est très significatif)

| 1. Réglages initiaux 🛏 2. Réglages du schéma de sauvegarde 🛏 3. Confirmation 🛏 4. Effectuer la sauvegarde 🛏 5. Terminé |                     |     |
|----------------------------------------------------------------------------------------------------|---------------------|-----|
| Inclure :                                                                                                    |                     |     |
| Sélectionner<br>Tout / Aucun (Afficher les types d'options)                                                            |                     |     |
| Généralités                                                                                                    | Données utilisateur | × 🔒 |
| Section 1                                                                                                    | Données utilisateur | × 🔒 |
| 🖉 Restaurer un cours 👫                                                                                                 |                     | × 🔒 |
| Section 2                                                                                                    | Données utilisateur | × 🔒 |
| Étape précédente Annuler Suivant                                                                                       |                     |     |

Cliquez sur le bouton « Effectuer la sauvegarde » pour lancer le processus de sauvegarde.

| Éléments inclus :  |   |                                                  |                     |     |
|--------------------|---|--------------------------------------------------|---------------------|-----|
| Généralités        | ~ |                                                  | Données utilisateur | × 🔒 |
|                    |   |                                                  |                     |     |
| Section 1          | ~ |                                                  | Données utilisateur | × 🔒 |
| Restaurer un cours | * |                                                  | -                   | × 🔒 |
|                    |   |                                                  |                     |     |
| Section 2          | * |                                                  | Données utilisateur | × 🔒 |
|                    |   |                                                  | 1                   |     |
|                    |   | Etape précédente Annuler Effectuer la sauvegarde | J                   |     |

# Une fois la sauvegarde faite, cliquez sur le bouton « Continuer »

1. Réglages initiaux 🛏 2. Réglages du schéma de sauvegarde 🛏 3. Confirmation 🛏 4. Effectuer la sauvegarde 🖛 5. Terminé

| Le fichier de sauvegarde a été enregistré correctement. |           |
|---------------------------------------------------------|-----------|
|                                                         | Continuer |

### Etape 7 : Téléchargez le fichier de sauvegarde de votre cours en cliquant sur le lien

« Télécharger ». Remarquez que ce fichier porte l'extension .mbz

| Nom de fichier                                                | Heure                            | Taille | Télécharger | Restauration |
|---------------------------------------------------------------|----------------------------------|--------|-------------|--------------|
| sauvegarde-moodle2-course-10718-cours222-20241218-1122-nu.mbz | mercredi 18 décembre 2024, 11:25 | 48.2Ko | Télécharger | Restauration |
|                                                               |                                  |        |             |              |

#### II-Restaurer un cours

Si vous souhaitez restaurer des données (ressources et/ou activités) de votre cours vers un autre cours afin de ne pas le recréer, voici les étapes à suivre :

*Etape1* :Connectez-vous à la plate forme Elearning Bouira via le<u>lien https://elearning.univ-bouira.dz</u> et saisissez votre nom d'utilisateur et votre mot de passe .

*Etape 2* : Accédez à votre nouveau cours.

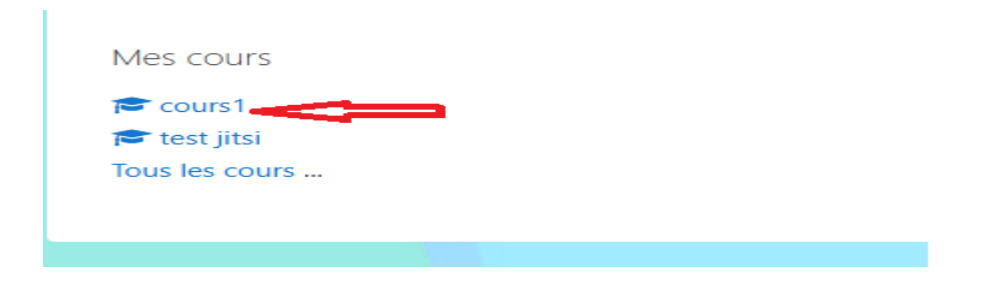

*Etape 3* : Cliquez sur le bouton «Gestion de cours» en haut puis cliquez sur le lien «Restauration».

| ≡ Elearning | g Bouira 🕵 🕝        | Mes cours 🔹 | Logiciel 🔻 | Youtube | Français (fr) 🔻 |
|-------------|---------------------|-------------|------------|---------|-----------------|
|             | Gestion du cours    |             |            |         |                 |
|             | Copier cours        |             |            |         |                 |
|             | Réinitialiser       |             |            |         |                 |
|             | Sauvegarde          |             |            |         |                 |
|             | <u>Restauration</u> |             |            |         |                 |
|             | Importation         |             |            |         |                 |

*Etape 4* : Sur la page qui s'affiche, importez le fichier de sauvegarde (celui téléchargé lors la sauvegarde de cours) dans la zone entourée par des pointillés puis cliquez sur « Restauration »

| <br>                                                   |
|--------------------------------------------------------|
| $(\bullet)$                                            |
|                                                        |
| Vous pouvez glisser des fichiers ici pour les ajouter. |

*Etape 5* : La page qui s'affiche, donne des détails sur le contenu de la sauvegarde, si tout est ok, cliquez sur le bouton «Continuer »

*Etape 6* : La page qui s'affiche vous donne le choix soit d'effectuer la restauration du fichier de sauvegarde dans le cours où vous effectuez la restauration ou bien dans un autre cours existant dont vous disposez du rôle « Enseignant », dans ce dernier cas, cochez le cours existant souhaité.

Une fois que vous avez fait votre choix, cliquez sur le bouton « Continuer »

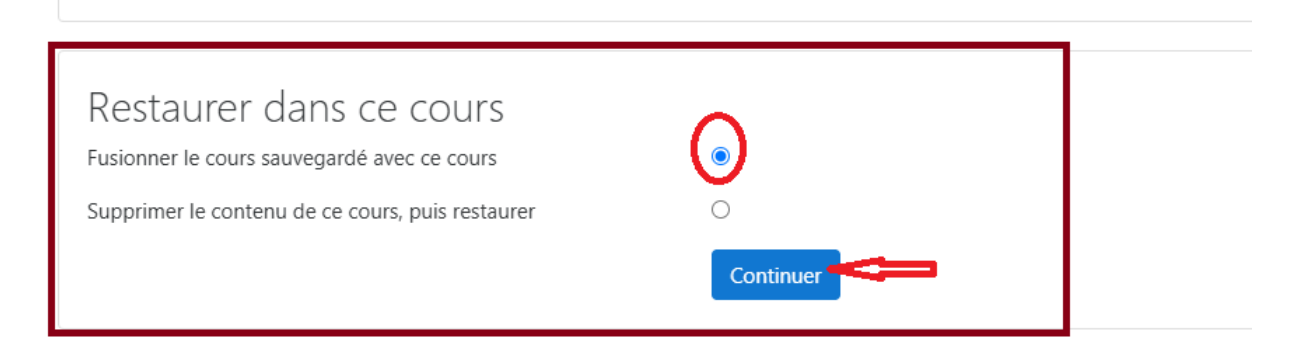

*Etape 7* : Sur la page qui s'affiche, vous pouvez sélectionner / désélectionner des éléments spécifiques de la sauvegarde et modifier si besoin le nom et le nom court du cours, cliquez ensuite sur le bouton « Suivant »

| Réglages du cours           |                         |  |           |                  |         |                |         |               |       |       |          |
|-----------------------------|-------------------------|--|-----------|------------------|---------|----------------|---------|---------------|-------|-------|----------|
| Écraser la configuration du | Oui 🕈                   |  |           | Nom du cours     |         | Craser Écraser |         |               |       |       |          |
| cours                       |                         |  | test jits |                  |         |                |         |               |       |       |          |
| Nom abrégé du cours         | ✓ Écraser<br>test jitsi |  |           | Date de début de | u cours | ✓ Écraser      | octobre | \$<br>2024 \$ | 00 \$ | 00 \$ | <b>#</b> |

*Etape 8* : La dernière étape consiste à lancer le processus de restauration en cliquant sur le bouton « Effectuer la restauration ».

| Section 0     | ~ |                                      | Données utilisateur Non |  |
|---------------|---|--------------------------------------|-------------------------|--|
|               |   |                                      |                         |  |
| Section 1     | × |                                      | Données utilisateur Non |  |
| chapitre 01 🦽 | ~ |                                      | - Non                   |  |
|               |   |                                      |                         |  |
|               |   |                                      |                         |  |
| Section 2     | ~ |                                      | Données utilisateur Non |  |
|               |   |                                      |                         |  |
|               |   | Étape précédente Annuler Effectuer I | la restauration         |  |